## How to access "<u>Biodiversity In Fiber Sourcing Fact Sheets</u>" for Western States (NOTE: You will need to zoom in to enlarge image and see printing)

1. The link above will take you directly to the **SFI IMPLEMENTATION COMMITTEES RESOURCES** page. Scroll to the lower third of page and select blue box.

| Fi Implementation Committees   🗙 🔅 SFI Implementation Committees   🗙 🕂                                                                                                    | v - d ;                                                                                                    |
|----------------------------------------------------------------------------------------------------|----------------------------------------------------------------------------------------------------|
| C A forests.org/sic-resources/                                                                                                    | Q 🖻 🖈 🔋 🔍 🛊 🖬 🔕                                                                                                    |
| orites 📋 Assessors 💡 Google Maps 🗈 Boise Cascade Woo 🏩 Boise Cascade Appl ਗ INLAND TallyWorks 😵 FPARS                                                                                                    | 😵 Help Desk Tickets 📃 SiriusXM - Favorites 🛛 P. Alex - Mike   Marri 🔞 Stair Calculator - Ca 🕲 DPW 📋 Remodel 🛞 SafesendReturns 🛛 🛸 📋 Other bookma                                                                                                    |
| SUSTAINABLE<br>FORESTRY<br>INITIATIVE                                                                                                    | WHO WE ARE DUY SFI SFI CERTIFICATES SFI LABELS RESOURCES NETWORK STORE Q. English                                                                                                    |
| STANDARDS - CONSERVATI                                                                                                    | ION ~ COMMUNITY ~ EDUCATION ~ WHY IT MATTERS ~                                                                                                    |
| SFI IMPLEMENTATION COMMITTEES RESOURCES                                                                                                    | RESOURCE AND HARVESTING<br>PROFESSIONALS<br>RECOVERED IN TRAINING<br>TO SUBJECT AND UNARY<br>RESOURCE AND HARVESTING<br>PROFESSIONALS<br>IN CONTRACT OF THE INFORMATION<br>OF THE INFORMATION OF THE<br>SUBJECT AND UNARY<br>PROFESSIONALS OF THE<br>SUBJECT AND UNARY<br>SUBJECT AND UNARY<br>SUBJECT AND U |
| PURPOSE                                                                                                    | SFI IMPLEMENTATION COMMITTEES                                                                                                    |
| The requirements of the 2022 SFI Standards for Forest Management and Fiber Sourcing introduce new opportunities for<br>opportunities focus on new or enhanced elements of the SFI 2022 Standards including:   | engagement and collaboration via the SFI Implementation Committees (SICs). These INDIGENOUS RELATIONS                                                                                                    |
| Climate-Smart Forestry (Forest Management Standard, Objective 9)                                                                                                    | SFINETWORK                                                                                                    |
| Biodiversity/FECVs (Fiber Sourcing Standard, Objective 1).                                                                                                    | 4e COMMUNITY GRANTS                                                                                                    |
| Fire Resilience and Awareness (Forest Management Standard, Objective 10)                                                                                                    | FEATURED STORIES                                                                                                    |
| This page is designed to share resources that have been developed and distributed and will be periodically updated as ne                                                                                      | Automotive and analiable.                                                                                                    |
| SFI IMPLEMENTATION COMMITTEE PLAYBOOKS                                                                                                    | BODIVERSITY IN FREE SOURCING ACT SHETTS CONTACT                                                                                                    |
| SFI has developed a set of SIC Playbooks that provide resources and actionable tips for SICs. The SIC Playbooks<br>impact of standards implementation. SIC Playbooks are currently available on these topics. | eoffo steps and resources that could be mobilized by SICs to maximize efficiency on the file and the mobilized by SICs to maximize efficiency on the steps of the steps of the                                                                                                    |
| Climate Smart Forestry                                                                                                    | Natine Block<br>Senior VP. Community and Government Relations                                                                                                    |
| Biodiversity in Fiber Sourcing                                                                                                    | 202-596-3456                                                                                                    |
| Fire Resilience and Awareness                                                                                                    |                                                                                                    |
|                                                                                                    |                                                                                                    |

2. It will turn green and a list of the Western States will be available.

| 🔄 nuseurs 🔻 ooge mays 🛫 oose optione moore 💷 oose optione may nuseur 🦉 ministra 🦉 ministra 👻 ministra 👻 ministra 👻 ministra 🖉 ministra nuseur nuseur                                                                                                    | - Call 🕑 Or W 🔄 Herriouer 🕑 Satesendheturns 👘 [ 🔐                                                                                                    |
|----------------------------------------------------------------------------------------------------|----------------------------------------------------------------------------------------------------|
| SFI IMPLEMENTATION COMMITTEES RESOURCES                                                                                                    | Herourset Am Functions     Herourset Am Function     Herourset     Herourset     Herourset     Herourset     Solution     Solution     Herourset     Solution                                                                                                    |
| PURPOSE                                                                                                    | SFI IMPLEMENTATION COMMITTEES                                                                                                    |
| The requirements of the 2022 SFI Standards for Forest Management and Fiber Sourcing introduce new opportunities for engagement and collaboration via the SFI Implementation Committees (SICs). These                                                                                                    | INDIGENOUS RELATIONS                                                                                                    |
| opportunities rocus on new or ennanced elements of the SH 2022 standards including:                                                                                                    | SFINETWORK                                                                                                    |
|                                                                                                    |                                                                                                    |
| Olimate-Smart Forestry (Forest Management Standard, Objective 9)                                                                                                    | COMMUNITY GRANTS                                                                                                    |
| Olimate-Smart Foresty (Forest Management Standard, Objective 9)     Biodivershy/FEXVe (Fiber Sourcing Standard, Objective 1).     Fire Resilience and Awareness (Forest Management Standard, Objective 10) This page is designed to share resources that have been developed and distributed and will be periodically updated as new resources are available                                                                                                    | COMMUNITY GRANTS<br>FEATURED STORIES                                                                                                    |
| Olimate-Smart Porestry (Forest Management Standard, Objective 9)     Biodiversity/FEO/so (Fiber Sourcing Standard, Objective 1).     Fire Resilience and Awareness (Forest Management Standard, Objective 10) This page is designed to share resources that have been developed and distributed and will be periodically updated as new resources are up 11  Strip Apple to share resources that have been developed and distributed and will be periodically updated as new resources are up 11  Strip Apple to share resources that have been developed and distributed and will be periodically updated as new resources are up 11  Strip Apple to share resources that have been developed and distributed and will be periodically updated as new resources are up 11  Strip Apple to share resources that have been developed and distributed and will be periodically updated as new resources are up 11  Strip Apple to share resources that have been developed and distributed and will be periodically updated as new resources are up 11  Strip Apple to share resources that have been developed and distributed and will be periodically updated as new resources are up 11  Strip Apple to share resources that have been developed and distributed and will be periodically updated as new resources are up 11  Strip Apple to share resources that have been developed and distributed and will be periodically updated as new resources are up 11  Strip Apple to share resources that have been developed and distributed and will be periodically updated as new resources are up 11  Strip Apple to share resources that have been developed and distributed and will be periodically updated as new resources are up 11  Strip Apple to share resources that have been developed and distributed and will be periodically updated as new resources are up 11  Strip Apple to share resources that have been developed and distributed and will be periodically updated as new resources are up 11  Strip Apple to share resources that have been developed and distributed and will be periodically | COMMUNITY GRANTS<br>FEATURED STORIES                                                                                                    |
| Olimate-Smart Forestry (Forest Management Standard, Objective 9)     Biodiversity/FEO/sty (Flore Sourcing Standard, Objective 9)     Biodiversity/FEO/sty (Flore Sourcing Standard, Objective 10)     This page is designed to share resources that have been developed and distributed and will be periodically updated as new resources are updated.     Sti NetLiberLinex Constitute PLATEORS     BIODIVESITY IN FREE SOURCES (FLORE SOURCES)     The SFI 2022 Standards include requirements that promote and conserve Forests with Exceptional Constitute Vision Vision (FECV). Fact sheets were developed summarizing FECV habitat within select eccorresion     and providing habitat management recommendations that would benefit species potentially found in those ecoregions.     Still devels may be distributed to loggers, landowners, and others in own,     manage, or conduct activities in the forests found in these ecoregions.                                                                                                    | COMMUNITY GRANTS<br>FEATURED STORIES<br>CONTACT<br>CONTACT<br>CON |
| Olimate-Smart Porestry (Forest Management Standard, Objective 9)     Biodiversity/FEOs (Fiber Sourcing Standard, Objective 1).     Fire Resilience and Awareness (Forest Management Standard, Objective 10)     This page is designed to share resources that have been developed and distributed and will be periodically updated as new resources are useful.     Sti NetLetinition Constitute PLANGOUS     Standards include requirements that promote and conserve Forests with Exceptional Conserve new Value (FECV). Fact sheets were developed summarizing FECV habitat within select ecoremona and providing habitat management recommendations that would benefit species potentially found in those econgolosis and far sheets may be distributed to loggers, landowners, and prices of news, manage.                                                                                                    | COMMUNITY GRANTS<br>FEATURED STORIES<br>CONTACT<br>CONTACT<br>CON |
| Climate-Smart Forestry (Forest Management Standard, Objective 9)     Eloidversity/FOrest (Flore Sourcing Standard, Objective 9)     Eloidversity/FOrest (Flore Sourcing Standard, Objective 1).     Fire Resilience and Awareness (Forest Management Standard, Objective 10)     This page is designed to share resources that have been developed and distributed and will be periodically updated as new resources are a write?     Standard include requirements that promote and conserve Forests with Exceptional Conserve resources are versite?     The SFI 2022 Standards include requirements that promote and conserve Forests with Exceptional Conserve resources for a theeta may be distributed to loggers, landowners, and othere of work, manage, or conduct activities in the forests found in these ecoregions.     Contract Conduct activities in the forests found in these ecoregions.     Contract Resources are a contract to the forest found in these ecoregions.     Contract Resources found to the forest found in these ecoregions.                                                                                                    | COMMUNITY GRANTS FEATURED STORIES  DIVILIAT  Complete  Restor. Heaviers  Proceedings  Proceeding                                                                                                    |
| Climate-Simar Florestry (Florest Management Standard, Objective 9)     Biodiversity/FEOx (Flore Sourcing Standard, Objective 9)     Biodiversity/FEOx (Flore Sourcing Standard, Objective 10)     This page is designed to share resources that have been developed and distributed and will be periodically updated as new resources are a will     Standard include requirements that formate and conserve Potents with Enceptional Construction Value (FEOX). Fact sheets were developed summarizing FECX habitat will be server sources that have been developed and distributed and will be periodically updated as new resources are a will     Standard include requirements that formate and conserve Potents with Enceptional Construction Value (FEOX). Fact sheets were developed summarizing FECX habitat will be periodically found in those ecoregions are fact abeets may be distributed to loggers, landowners, and othere of potentially found in these ecoregions.     California      California       | COMMUNITY GRANTS FEATURED STORIES CONTACT CONTACT CONT                                                                                                    |
|                                                                                                    | COMMUNITY GRANTS<br>FEATURED STORIES<br>CONTACT<br>Memory Network Readons<br>71520-112<br>Memory Network<br>2015/89-848                                                                                                    |
| Climate-Simart Porestry (Porest Management Standard, Objective 9)     Biochress/IPEDvs (Fiber Sourcing Standard, Objective 10)     Fibe Peallence and Awareness (Forest Management Standard, Objective 10)     This page is designed to share resources that have been developed and distributed and will be periodically updated as new resources to a volution     Standards include requirements that provide and distributed and will be periodically updated as new resources to a volution     Standards include requirements that provide and conserve Porests with Exceptional Construction of Awareness (FECV). Fact theets were developed aummanizing FECV habits within select ecceptions     and providing habits transagement recommendations that would benefit species potentially found in those ecceptions     conduct activities in the forests found in these ecceptions     conduct activities in the forests found in these ecceptions     conduct activities in the forest found     in the forest found     commendation     control activities in the forest found     in these ecceptions     control activities in the forest found     in these ecceptions     control activities in the forest found     in these ecceptions     control activities in the forest found     in these ecceptions     control activities in the forest found     in these ecceptions     control activities in the forest found     in these ecceptions     control activities in the forest found     in these ecceptions     control activities in the forest found     in these ecceptions     control activities in the forest found     in these ecceptions     control activities     control activities     control acti | COMMUNITY GRANTS FEATURED STORIES COMMUNITY GRANTS COMMUNITY GRANTS COMMUNITY GRANTS COMMUNITY GRANTS COMMUNITY COMMUNITY COMM                                                                                                    |

3. Select the state you are interested in and the Eco Regions list will appear along with a vicinity map.

## **OPTION 2**

## 4. How to access "SFI IMPLEMENTATION COMMITTEES RESOURCES" from SFI home page.

- a. Open browser to SFI home page www.forest.org
- b. Select "COMMUNITY" top center of page www.forest.org/community/
- c. Mid page, right hand column select "SFI IMPLEMENTATION COMMITTEES" www.forests.org/sic/
- d. Right hand column below Green/Blue bar labeled "DOCUMENTS/CONTACT" select "SIC Resources" - <u>www.forests.org/sic-resources/</u>
- e. Follow instruction in number "1" above.

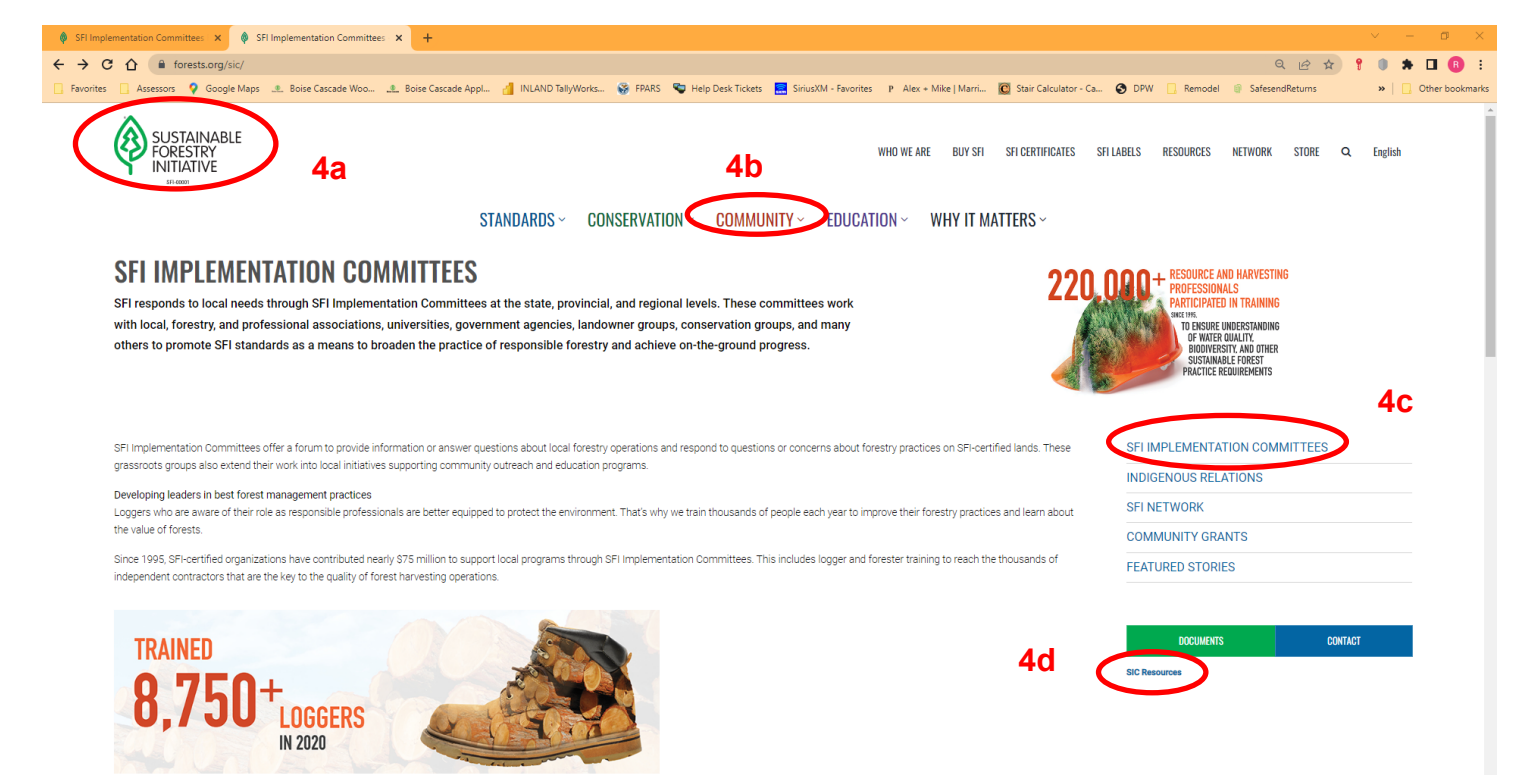

ONDE DDINDITIES END SEI IMDI EMENITATION ONIMITTEES